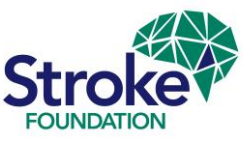

1

## **Creating Reliability Records**

When you have completed the clinical audit, we ask your site to enter 3-5 reliability records.

Each reliability case is derived from an original patient record and it is to be entered into the AuSDaT in the same way as the original record/episode but by another auditor. This process allows us to monitor whether the questions are being interpreted the same way and provides feedback to us on what questions can be improved or changed in future audits.

- Click on **Patient record management** and search for the patient record you wish to perform a reliability record on. Click on **Patient record view**
- **NB.** If you use other programs (i.e. **AuSCR**), to save time, ensure that you toggle between the AuSDaT programs 'hidden' and 'shown' and 'Show' only National Audit of Rehabilitation Stroke Services 2024
- Also, if you use other programs on the AuSDaT certain sections may still appear as
   amber if acute variables for other programs (i.e. AuSCR) still require a value. This <u>will</u>
   <u>not</u> impact your ability to 'Close' the patient record for the National Audit of
   *Rehabilitation Stroke Services 2024*

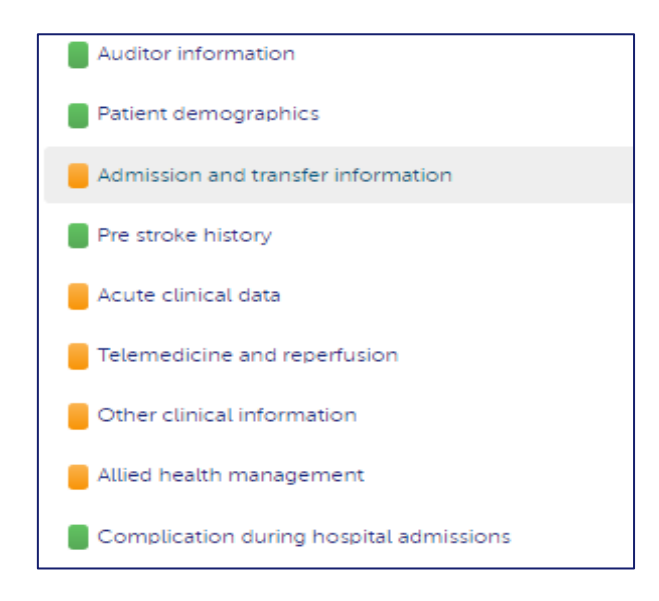

• When the original patient record has every *National Audit of Rehabilitation Stroke Services 2024* variable entered, it will have **Completeness** of 100% in green (see below)

| Programs                                                        |              |        |            |          |        |                      |
|-----------------------------------------------------------------|--------------|--------|------------|----------|--------|----------------------|
| This record includes data collected for the following programs: |              |        |            |          |        |                      |
| Program                                                         | Completeness | Errors | Incomplete | Complete | Status | Action               |
| AUSCR-RED-1                                                     | 9%           | 91%    |            |          | open   | No actions available |
| National Audit of Rehabilitation Stroke Services 2018           |              | 100%   |            |          | open   | Close                |
|                                                                 |              |        |            |          |        |                      |

## National Stroke Audit – Rehabilitation Services 2024

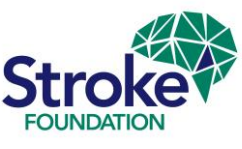

The Hospital Coordinator must then 'Close' the record to allow you to open a reliability record. NB. status of the patient record for any other programs (i.e. AuSCR) will remain 'open' and other clinicians can still return to the record and amend variables for the other program

| This record includes data collected for the following programs: |                            |                                              |                                                |  |  |  |
|-----------------------------------------------------------------|----------------------------|----------------------------------------------|------------------------------------------------|--|--|--|
| Completeness                                                    | Errors Incomplete Complete | Status                                       | Action                                         |  |  |  |
|                                                                 | 100%                       | open                                         | Close                                          |  |  |  |
|                                                                 | Completeness               | Completeness Errors Incomplete Complete 100% | Completeness Errors Incomplete Complete Status |  |  |  |

- Once the patient record has been 'closed' for the initial *Rehabilitation Stroke* Services Audit 2024, check the Record attributes and you will have the option to Create a reliability record
- To start your reliability, record a separate auditor for that patient record is to log-in to the AuSDaT and locate the record in **Patient record management**.

| Patient record view<br>Last update on 24/02/2020 by JO MAXWELL          |                           |  |  |  |  |
|-------------------------------------------------------------------------|---------------------------|--|--|--|--|
| A patient record collects data on a single patient per episode of care. |                           |  |  |  |  |
| Actions -                                                               |                           |  |  |  |  |
| Record attributes 🖌 Edit                                                |                           |  |  |  |  |
| Patient record ID 195770                                                |                           |  |  |  |  |
| Reliability Record ID                                                   | Create reliability record |  |  |  |  |
| Percentage complete                                                     | 100%                      |  |  |  |  |

• Then select the option to **Create a reliability record** for the appropriate program for your patient record

| Record attributes 🖌 Ed | lit                                                |
|------------------------|----------------------------------------------------|
| Patient record ID      | 195770                                             |
| Reliability Record ID  | Create reliability record                          |
| Percentage complete    | Copy of National Audit of<br>Rehabilitation Stroke |
| Hospital               | Services 2020<br>Create                            |

## National Stroke Audit – Rehabilitation Services 2024

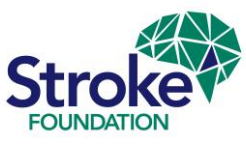

- All *National Audit of Rehabilitation Stroke Services 2024* variables for this patient record will be refreshed for the new auditor to enter data
- The new reliability auditor is to provide a response to all the Clinical Audit variables and each section will turn green as you complete it
- When you have finished, click Return to view and return to the Patient record management screen and the record is complete (there will not be an option to 'Close' a reliability case)
- On the **Patient record view** screen, you should see a pink message at the top of your screen

Patient record view Reliability Record

Last update on 24/02/2020 by JO MAXWELL

A patient record collects data on a single patient per episode of care.

- On the **Patient record management** screen, you will see a pink '*R*' next to the patient record that you have just re-audited. This means that a reliability case has been successfully created
- The audit team will now export these cases for an intra-variability study after the rehabilitation audit data collection period has expired

| Patient record man          | nagement                  |                                    |                          |                   |                                                               |               |
|-----------------------------|---------------------------|------------------------------------|--------------------------|-------------------|---------------------------------------------------------------|---------------|
| New record                  |                           |                                    |                          |                   |                                                               |               |
| All AUSCR-RED-1 AuSC        | CR-RED-migrate Copy of Na | ational Audit of Rehabilitation St | troke Services 2020      |                   |                                                               |               |
| Go to patient record        |                           |                                    |                          |                   |                                                               |               |
| ID                          | ID                        | Go                                 |                          |                   |                                                               |               |
| Sourch for patient records: |                           |                                    |                          |                   |                                                               |               |
| First name                  | First name                |                                    |                          |                   |                                                               |               |
| Last name                   | Last name                 |                                    |                          |                   |                                                               |               |
| Gender                      | Gender                    | Ŧ                                  |                          |                   |                                                               |               |
| Date Of Birth               | Date Of Birth             |                                    |                          |                   |                                                               |               |
|                             | ♥ Show advanced se        | arch options                       |                          |                   |                                                               |               |
|                             | Search Reset              |                                    |                          |                   |                                                               |               |
|                             |                           |                                    |                          |                   |                                                               |               |
| Show 10 • entries           |                           |                                    |                          |                   |                                                               | ≣ Bulk update |
| ID                          | 🔶 Last name 🔶 Gen         | der  Date Of Birth   Admis         | sion date   Date created | 🔻 Date updated  🔶 | Program                                                       | Completeness  |
| C 195770                    | Fem                       | ale 06/06/1944                     | 24/02/2020               | 24/02/2020        | Copy of National Audit of Rehabilitation Stroke Services 2020 | 100% R        |
| C 193366 JESSICA            | BOND Fem                  | ale 10/01/1989 29/04/              | /2019 21/06/2019         | 27/06/2019        | AUSCR-RED-1                                                   | 77%           |
| C 193359 ROBERT J           | WALTON Male               | 06/08/1934 22/05/                  | 2019 21/06/2019          | 21/06/2019        | AUSCR-RED-1                                                   | 76%           |
| 🔁 193362 ROBERT J           | HIGGINS Male              | 15/02/1953 07/05/                  | 2019 21/06/2019          | 21/06/2019        | AUSCR-RED-1                                                   | 76%           |
| C 193364 LEONARD C          | PIETZNER Male             | 25/02/1953 24/05/                  | 2019 21/06/2019          | 21/06/2019        | AUSCR-RED-1                                                   | 73%           |
| C 193365 RUDOLF             | MATTSSON Male             | 30/09/1932 05/05                   | 2019 21/06/2019          | 21/06/2019        | AUSCR-RED-1                                                   | 76%           |
| C 193361 JESSE S            | HEDRICK Male              | 27/12/1927 23/04                   | 2019 21/06/2019          | 21/06/2019        | AUSCR-RED-1                                                   | 76%           |